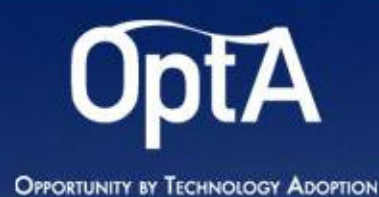

## **Concorso OPTA per le imprese femminili**

#### **Come partecipare**

OPTA è svolto in partnership con:

Unioncamere Emilia-Romagna

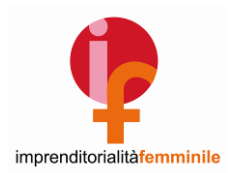

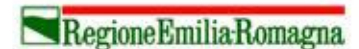

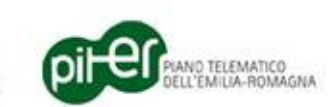

ASTER SUBSA TICSOLOGIA MATE 1

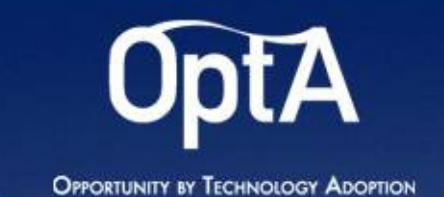

# La procedura di partecipazione...

E' suddivisa in 4 passi consecutivi:

- 1) Registrazione da parte di chi presenta la domanda
- 2) Inserimento da 1 a 3 idee
- 3) Stampa della domanda di partecipazione
- 4) Invio della domanda

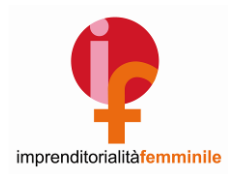

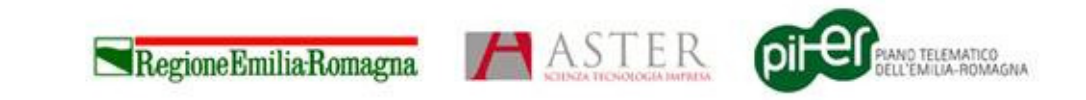

2

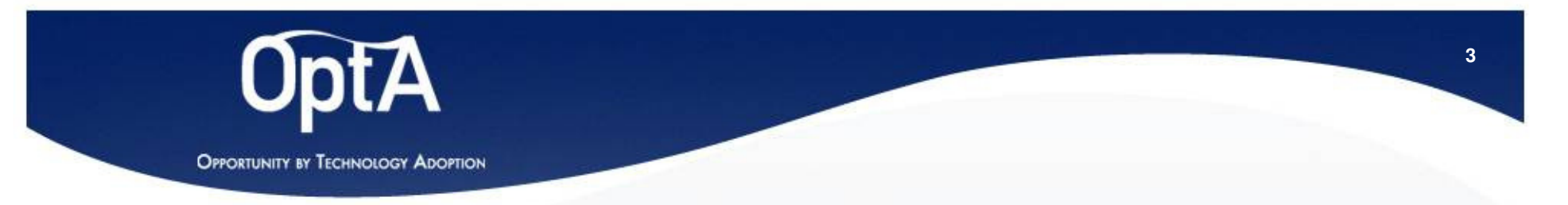

#### 1) Registrazione da parte di chi presenta la domanda

- 1. Collegarsi al sito <u>http://opta.aster.it/concorso/</u>
- 2. Cliccare su "Se NON sei ancora registrato, registrati"
- Compilare il modulo di registrazione
- 4. Una volta terminato l'inserimento dei dati si riceve una mail all'indirizzo fornito che riepiloga le informazioni inserite e assegna un **CODICE**

| CONCORSO OPTA                                       |                                                                                      |  |  |  |  |  |  |
|-----------------------------------------------------|--------------------------------------------------------------------------------------|--|--|--|--|--|--|
| Innova la tua impresa con l'information technology! |                                                                                      |  |  |  |  |  |  |
|                                                     |                                                                                      |  |  |  |  |  |  |
| Document                                            | ti                                                                                   |  |  |  |  |  |  |
| Bando                                               | 1 - FAC SIMILE Domanda di partecinazione                                             |  |  |  |  |  |  |
| Allegato                                            | 2 - FAC-SIMILE Modulo di descrizione dell'IDEA di INNOVAZIONE                        |  |  |  |  |  |  |
| Allegato                                            | 3 - Esempi di idee progettuali<br>4 - Guida alla compilazione                        |  |  |  |  |  |  |
|                                                     |                                                                                      |  |  |  |  |  |  |
|                                                     |                                                                                      |  |  |  |  |  |  |
| Se sei già                                          | registrato Inserisci username e password e inviaci la tua proposta                   |  |  |  |  |  |  |
| <b>Se sei già</b><br>username                       | registrato Inserisci username e password e inviaci la tua proposta                   |  |  |  |  |  |  |
| Se sei già<br>username<br>password                  | registrato Inserisci username e password e inviaci la tua proposta                   |  |  |  |  |  |  |
| <b>Se sei già</b><br>username<br>password           | registrato Inserisci username e password e inviaci la tua proposta                   |  |  |  |  |  |  |
| Se sei già<br>username<br>password                  | registrato Inserisci username e password e inviaci la tua proposta Conferma Conferma |  |  |  |  |  |  |

Questa operazione si può fare in qualsiasi momento dal 1 dicembre al 31 gennaio e non comporta nessun impegno

imprenditorialitàfemminile

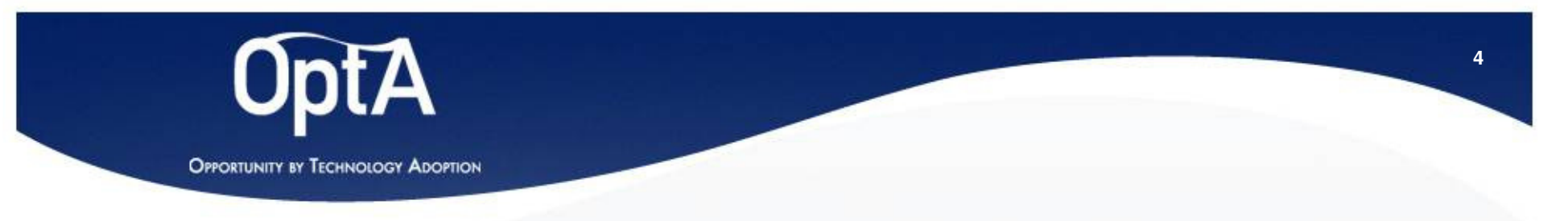

## 2) Inserimento da 1 a 3 idee

- 1. Collegarsi al sito <u>http://opta.aster.it/concorso/</u>
- 2. Inserire le credenziali di accesso
  - Lo **username** è l'**indirizzo email** indicato nella fase di registrazione
  - La password è il CODICE ricevuto via email
- 3. Cliccare su **Crea una nuova** proposta
- 4. Inserire le informazioni richieste per descrivere l'idea di innovazione
- 5. È possibile inserire fino a 3 proposte distinte

| CONCORSO OPTA                                       |                     |                       |         |  |  |  |  |
|-----------------------------------------------------|---------------------|-----------------------|---------|--|--|--|--|
| Innova la tua impresa con l'information technology! |                     |                       |         |  |  |  |  |
| Documenti                                           |                     |                       |         |  |  |  |  |
| 🛃 Bando<br>🕅 Allegato 1 - FAC SIMILI                | Domanda di partec   | ipazione              |         |  |  |  |  |
| Allegato 2 - FAC-SIMIL<br>Allegato 3 - Esempi di    | Modulo di descrizio | one dell'IDEA di INNO | VAZIONE |  |  |  |  |
| 🛃 Allegato 4 - Guida alla                           | compilazione        |                       |         |  |  |  |  |
| Salve <i>Maria Rossi</i>                            |                     |                       |         |  |  |  |  |
| Non hai inserito nessuna pro                        | osta                |                       |         |  |  |  |  |
| Crea una nuova propost                              | a                   |                       |         |  |  |  |  |
|                                                     |                     |                       |         |  |  |  |  |
|                                                     |                     |                       |         |  |  |  |  |

Le informazioni possono essere completate in momenti diversi: basta ricollegarsi e continuare l'inserimento! Le descrizioni tenute sono sempre e solo le ultime.

imprenditorialitàfemminile

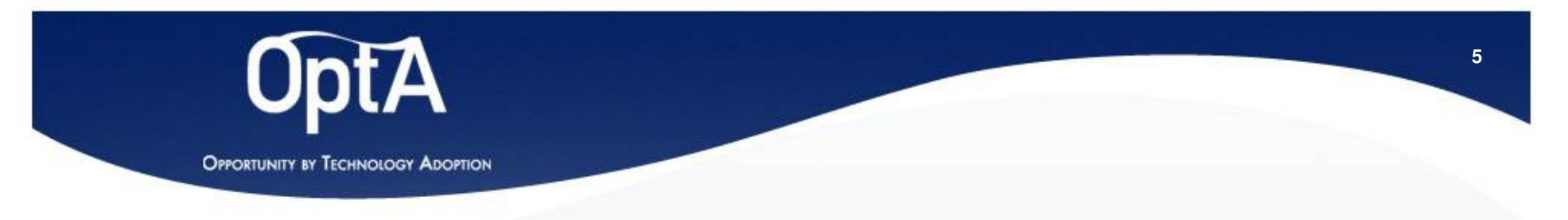

#### 3) Stampa della domanda di partecipazione

- 1. Una volta inserita la proposta (o le proposte) cliccare su **Stampa allegato 1 da inviare**
- 2. A video appare la domanda di partecipazione compilata con i dati inseriti in fase di registrazione
- 3. Stampare la pagina

|                                                                                                    |                                             | CONCORSO OP                     | ГА                |  |
|----------------------------------------------------------------------------------------------------|---------------------------------------------|---------------------------------|-------------------|--|
|                                                                                                    | Innova la tu                                | ia impresa con l'inform         | ation technology! |  |
| Documenti                                                                                                 |                                             |                                 |                   |  |
| 🔁 Bando                                                                                                   |                                             |                                 |                   |  |
| Allegato 1 - FAC SIMILE De<br>Allegato 2 - FAC-SIMILE M                                                   | omanda di partecipa<br>odulo di descrizione | zione<br>dell'IDEA di INNOVAZIO | NE                |  |
| Allegato 3 - Esempi di ide                                                                                | e progettuali                               |                                 | No.               |  |
| 🖂 Allegato 4 - Guida alla con                                                                             | npilazione                                  |                                 |                   |  |
| Salve Maria Rossi                                                                                         |                                             |                                 |                   |  |
|                                                                                                    |                                             |                                 |                   |  |
| lai inserito 1 proposta                                                                                   |                                             |                                 |                   |  |
| lai inserito 1 proposta                                                                                   |                                             | 1                               |                   |  |
| Hai inserito 1 proposta<br>Proposta 1 Modifica                                                            | Cancella                                    | )                               |                   |  |
| lai inserito 1 proposta Proposta 1 Modifica                                                               | Cancella                                    | )                               |                   |  |
| lai inserito 1 proposta<br>Proposta 1 Modifica<br>Crea una nuova proposta                                 | Cancella                                    | )                               |                   |  |
| Hai inserito 1 proposta<br>Proposta 1 Modifica<br>Crea una nuova proposta<br>Stampa allegato 1 da inviar  | Cancella                                    | )<br>)<br>)                     |                   |  |
| lai inserito 1 proposta<br>Proposta 1 Modifica<br>Crea una nuova proposta<br>Stampa allegato 1 da inviar  | Cancella                                    | )<br>)<br>)                     |                   |  |
| lai inserito 1 proposta<br>Proposta 1 Modifica<br>Crea una nuova proposta<br>Stampa allegato 1 da inviari | Cancella                                    | )<br>)                          |                   |  |

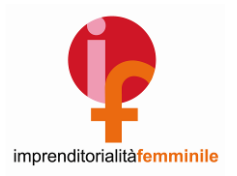

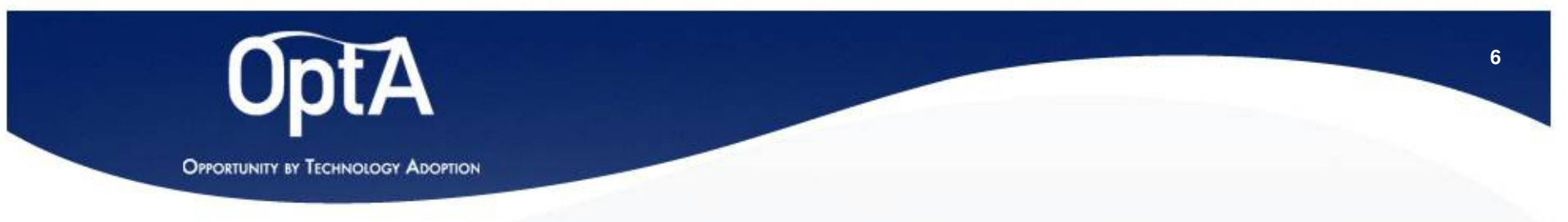

#### 4) Invio della domanda

- 1. Firmare la domanda
- 2. Inviarla ad ASTER entro il 1 febbraio 2011, in uno dei seguenti modi:
  - Via FAX al numero 051-6398131
  - Con raccomandata postale con ricevuta di ritorno (farà fede il timbro postale) indirizzandola a: ASTER Concorso OPTA Via Gobetti, 101 40129 Bologna
- 3. Accludere **fotocopia della carta d'identità** della stessa persona di cui si sono inserite le generalità nel sistema
- 4. Accludere copia della visura camerale
- 5. La scadenza per l'invio della domanda di partecipazione è il 1 febbraio 2011

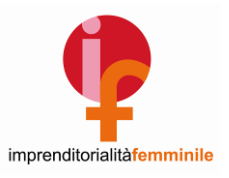

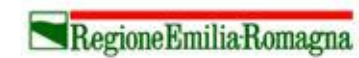

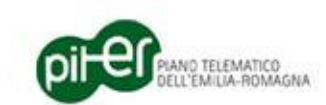

A ASTEF

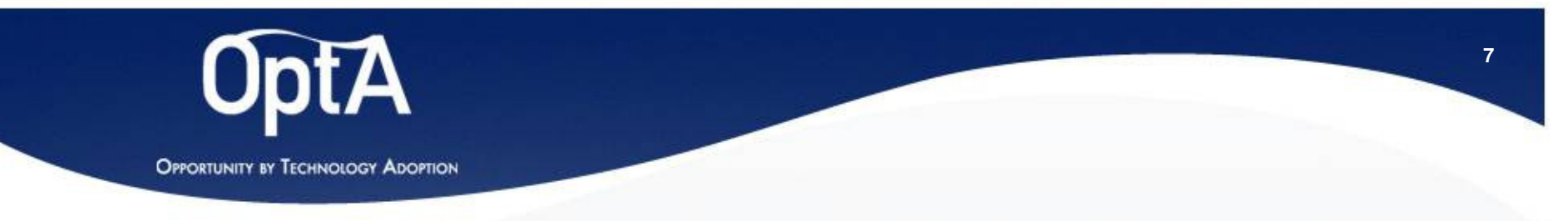

#### **Domande frequenti!**

- Ho stampato la domanda di partecipazione ma poi mi sono ricollegata e ho cambiato ancora qualcosa nel testo di descrizione dell'idea. Cosa succede?
  - Nulla, in effetti la domanda può essere stampata una volta inserite tutte le informazioni relative ad almeno un'idea di innovazione, ma le idee possono essere modificate e aggiunte fino al 31/1
- Non ricordo più lo username e/o la password
  - Lo username coincide con la mail utilizzata per la registrazione.
  - La password è specificata nell'email inviata a seguito della registrazione
  - In caso di problemi contattare lo staff di ASTER al numero 051-6398099, solo il lunedì e il mercoledì dalle 9.00 alle 18.00, oppure via e-mail all'indirizzo <u>concorsopta@aster.it</u>
- Posso modificare i dati di registrazione dell'impresa/persona?
  - No, per modificare i dati dell'impresa o della persona è necessario contattare ASTER

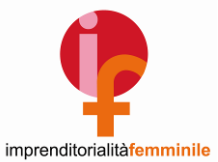

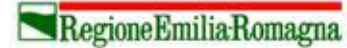

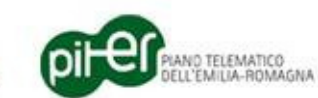